## IGMS Director of Research Help Guide Integrated Grant Management System Post-Award

The Director of Research (DOR) is required to:

- Endorse progress reports >>>> Page 1
- Endorse deviation requests >>>> Page 2

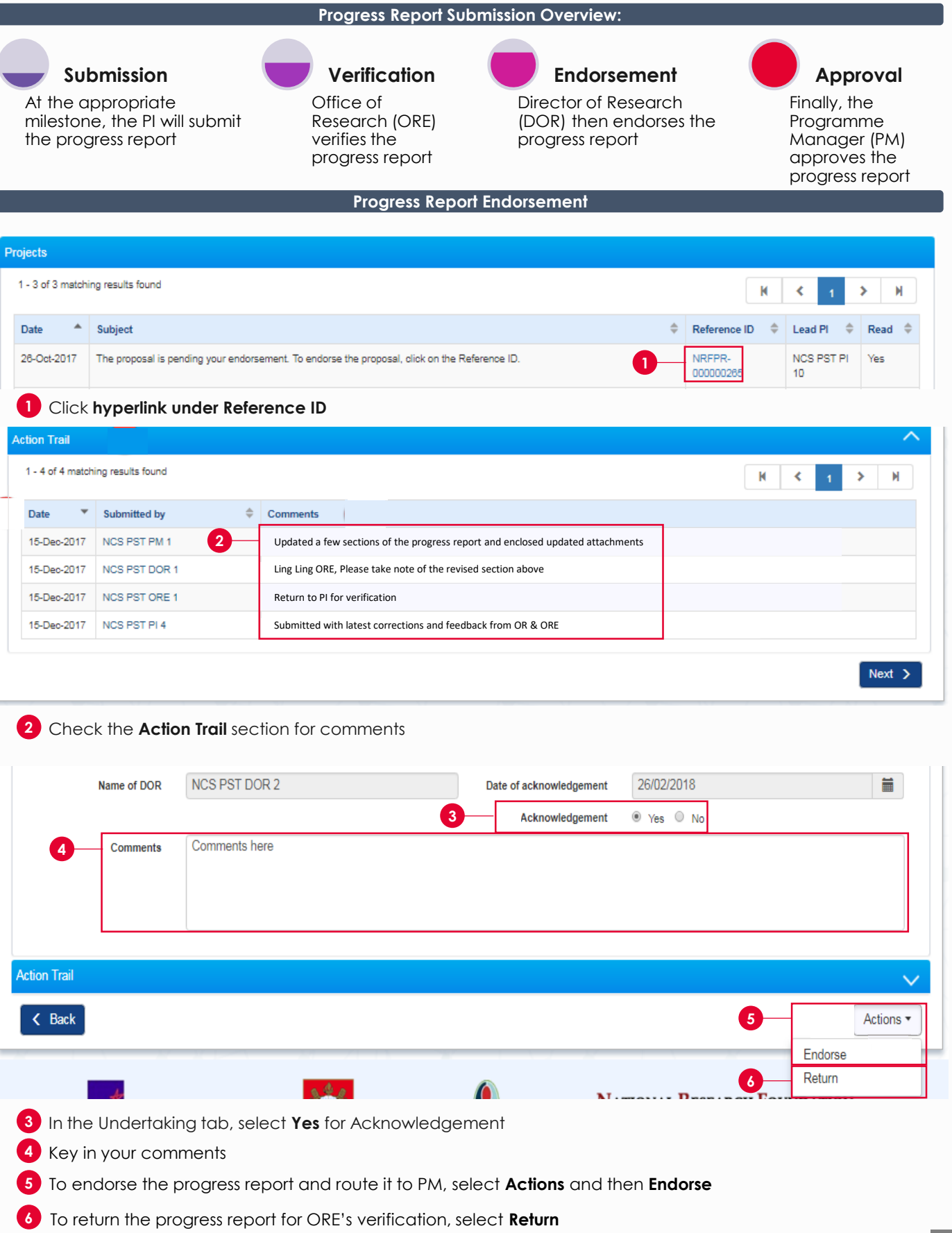

## IGMS Director of Research Help Guide Integrated Grant Management System Post-Award Deviation Request Endorsement Overview:

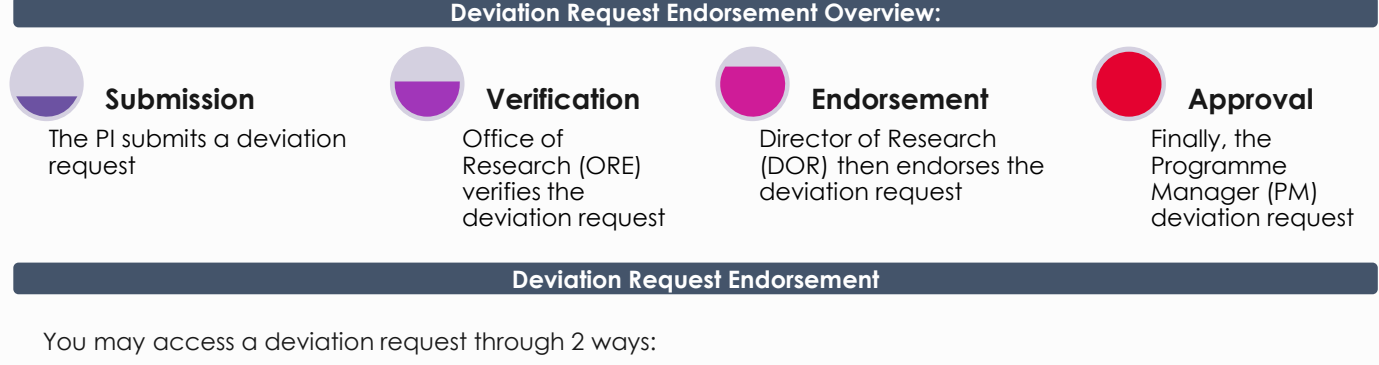

1 Click **Reference ID** under dashboard

2 Click **Deviation ID** under project deviation section

| Projects                                                                                                    |                                 |  |  |  |  |  |  |  |  |  |
|----------------------------------------------------------------------------------------------------|---------------------------------|--|--|--|--|--|--|--|--|--|
| 1 - 10 of 11 matching results found                                                                         | M < 1 2 > M                     |  |  |  |  |  |  |  |  |  |
| Date 🔺 Subject                                                                                              | Reference ID 💠 Lead PI 💠 Read 🗢 |  |  |  |  |  |  |  |  |  |
| 06-Nov-2017 The deviation is pending your endorsement. To endorse the deviation, click on the Reference ID. | NRFDV-<br>000000360 PI2 Yes     |  |  |  |  |  |  |  |  |  |
| 06-Dec-2017 The deviation is pending your endorsement. To endorse the deviation, click on the Reference ID. | NRFDV- PI1 Yes<br>000000556     |  |  |  |  |  |  |  |  |  |

| C | eviation requests                 | ation requests                  |                         |                       |                              |                 |   |  |  |
|---|-----------------------------------|---------------------------------|-------------------------|-----------------------|------------------------------|-----------------|---|--|--|
|   | 1 - 3 of 3 matching results found | - 3 of 3 matching results found |                         |                       |                              |                 | M |  |  |
|   | Project ID 🔶                      | Deviation ID                    | Type of deviation \$    | Date of submission \$ | Date of approval / rejection | Status          | ¢ |  |  |
|   | NRF-000901-01                     | N/A                             | Virement of funds       |                       |                              | Draft           |   |  |  |
|   | NRF-000901-00                     | NRFDV-000000471                 | Project duration / time | 09-Jan-2020           | 09-Jan-2020                  | Rejected by DOR |   |  |  |

| Name of DOR                | DOR1                            | Date of acknowle | dgement 26/02/2018                      | <b></b>     |  |  |  |  |  |  |
|----------------------------|---------------------------------|------------------|-----------------------------------------|-------------|--|--|--|--|--|--|
| Acknowledgement            | ● Yes ○ No                      |                  |                                         |             |  |  |  |  |  |  |
| 4 Comments                 | submit to PM                    |                  |                                         |             |  |  |  |  |  |  |
|                            |                                 |                  |                                         |             |  |  |  |  |  |  |
|                            |                                 |                  |                                         |             |  |  |  |  |  |  |
| Action Trail               |                                 |                  |                                         |             |  |  |  |  |  |  |
|                            |                                 |                  |                                         | $\sim$      |  |  |  |  |  |  |
| K Back                     |                                 |                  |                                         | 5 Actions ▼ |  |  |  |  |  |  |
|                            |                                 |                  |                                         | Endorse     |  |  |  |  |  |  |
| A.                         | 5 th 1                          |                  |                                         | 6 Return    |  |  |  |  |  |  |
| Agency for<br>Science. Tec | chnology                        |                  | NATIONAL KESEARCH<br>Prime Minister's C | Reject      |  |  |  |  |  |  |
|                            |                                 |                  |                                         |             |  |  |  |  |  |  |
| 3 In the Undertakir        | na tab, select <b>Yes</b> for A | cknowledgement   |                                         |             |  |  |  |  |  |  |

- 4 Key in your comments
- 5 To endorse the deviation request and route it to PM, select Actions and then Endorse
- **6** To return the deviation request for ORE's verification, select **Return**
- 7 To reject and close the deviation request, select Reject

To access training guides, please go to IGMS website> **Help**> **Training Guides**. You may also contact IGMS helpdesk at <u>helpdesk@researchgrant.gov.sg</u> or at 6556 8807 or 6556 6971 for assistance.